# EdPass - Set up multifactor authentication (MFA)

Updated 2mo ago

### Overview

All staff that remotely access their EdPass account will need to set up and use MFA to access their account. This helps ensure the safety and security of these accounts. Staff will be prompted to set up one of the following supported MFA options:

- Google/Microsoft Authenticator
- Okta Verify App
- SMS Authentication (not recommended).

#### Before you start

You need to:

- ensure either Google Authenticator, or Microsoft Authenticator or Okta Verify is installed on your mobile phone or tablet
- be at your computer.

**Note**: While EdPass MFA will display Google Authenticator, the QR code will work with any standard authenticator app including Microsoft Authenticator.

For Temporary Relief Teachers (TRT) or those without a designated home school:

If you need to setup or modify your MFA settings while visiting a school, please try to access your EdPass dashboard via an incognito or private browsing window. This can help prevent any access issues related to specific school settings.

#### Details

Setting up MFA while still on site

### Google or Microsoft Authenticator

**Note**: While EdPass MFA will display Google Authenticator, the QR code will work with any standard authenticator app including Microsoft Authenticator.

1. In the Extra verification window, select Set Up for Google Authenticator.

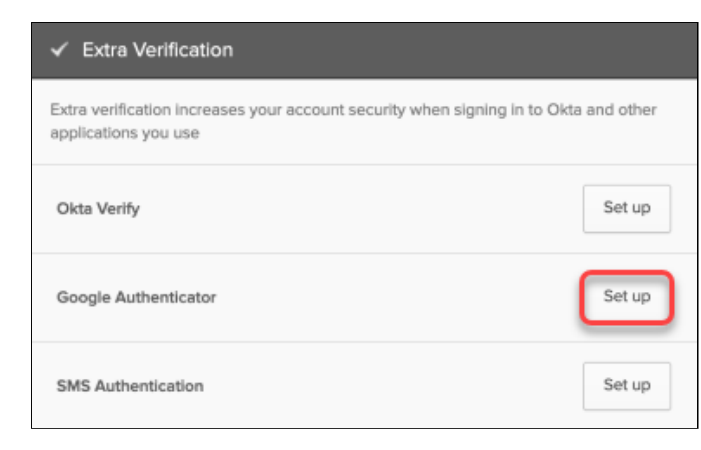

2. On the EdPass Portal window, select Setup.

| Ed Pass<br>Portal                                                                                                    |
|----------------------------------------------------------------------------------------------------|
| Set up multifactor authentication                                                                                             |
| Your company requires multifactor<br>authentication to add an additional layer of<br>security when signing in to your account |
| Coogle Authenticator<br>Enter single-use code from the<br>mobile app.                                                         |

3. Select iPhone or Android. Download the app from the app store on your phone or tablet, then click Next.

| Setup Google Authenticator                                                              |
|-----------------------------------------------------------------------------------------|
| Select your device type                                                                 |
| iPhone     Android                                                                      |
| Download Google Authenticator from the App Store onto your mobile device.               |
| Next                                                                                    |
| Back to factor list                                                                     |
|                                                                                         |
|                                                                                         |
|                                                                                         |
| Setup Google Authenticator                                                              |
| Select your device type                                                                 |
| iPhone Android                                                                          |
|                                                                                         |
| bownload Google Authenticator from<br>the Google Play Store onto your<br>mobile device. |
| Download Google Authenticator from<br>the Coogle Play Store onto your<br>mobile device. |

4. In the app on your phone or tablet, select **Add an account**. Then scan the QR code and click **Next**. If you're unable to scan the QR code see Can't scan QR code?

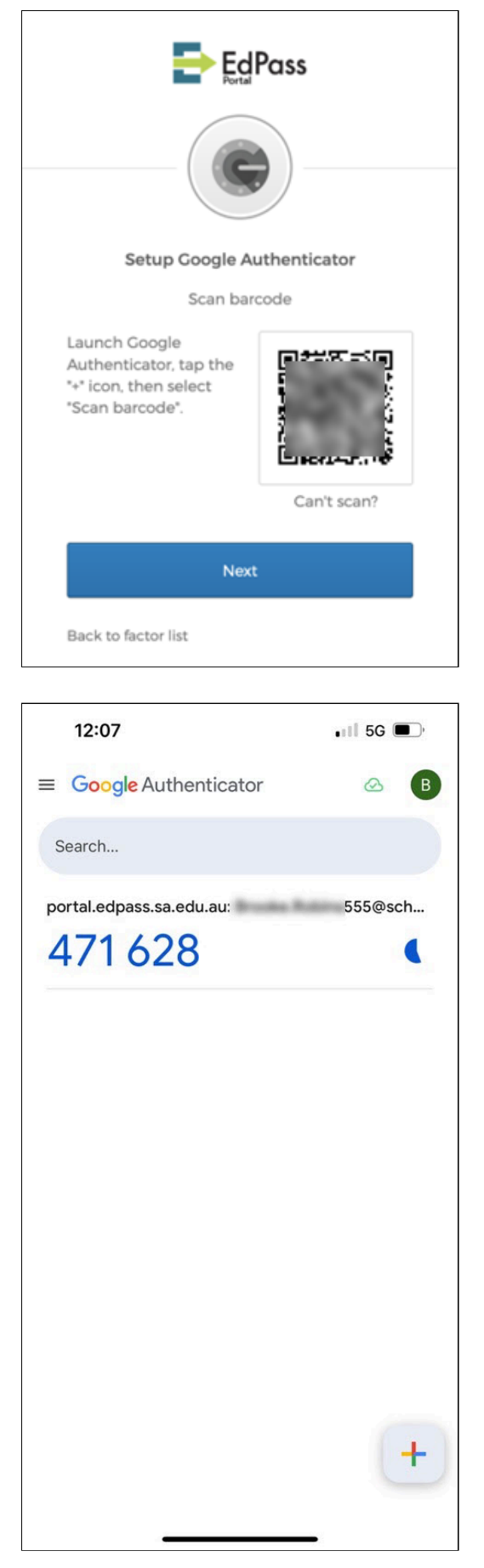

5. Enter the verification code from the phone or tablet. Then click **Verify**.

| Setup Google Authenticator                |
|-------------------------------------------|
| Setup Google Authenticator                |
|                                           |
| Enter code displayed from the application |
|                                           |
| Verify                                    |

6. For any future MFA prompts, you will need to open the authenticator app on your device to retrieve the code.

Can't scan the QR code?

In some instances, you may be unable to scan the QR code. For example, when the QR code is being displayed on the device you're using for your MFA app. The best solution for this is to set up MFA while on site using a PC or Mac and following the Setting up MFA while still on site instructions.

Otherwise, follow the instructions below.

1. Tap the Can't Scan which appears below the QR code. This should open the Can't scan barcode screen.

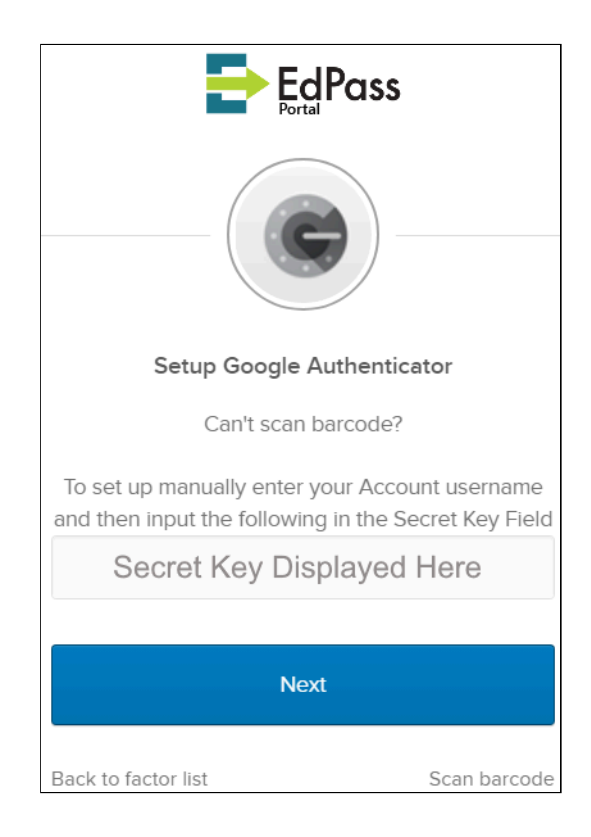

## For Google Authenticator

- 1. Select Add a code.
- 2. Select Enter a setup key.
- 3. For Account name, enter EdPass MFA.
- 4. Enter in the secret key displayed on the Can't scan barcode screen.
- 5. For Type of Key, select **Time based**.

| <  | Enter account details |
|----|-----------------------|
|    |                       |
| Ec | IPass MFA             |
| Se | cret Key here         |
| Ti | me-based 🔻            |

6. Tap **Add**.

For Microsoft Authenticator

- 1. Tap the **plus (+)** sign to add an account.
- 2. Tap Other account.
- 3. Tap Or Enter Code Manually.
- 4. For Account name, enter EdPass MFA.

5. Enter the Secret key which appears on the Can't scan barcode screen.

| Edpass MFA |        |  |
|------------|--------|--|
|            |        |  |
| Secret key |        |  |
|            | FINISH |  |
|            |        |  |

## **Okta Verify**

1. In the Extra verification window, select Set Up for Okta Verify.

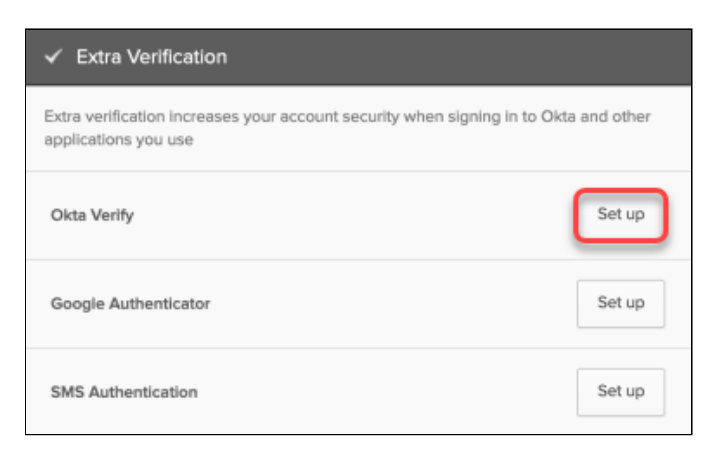

2. On the EdPass Portal window, select Setup.

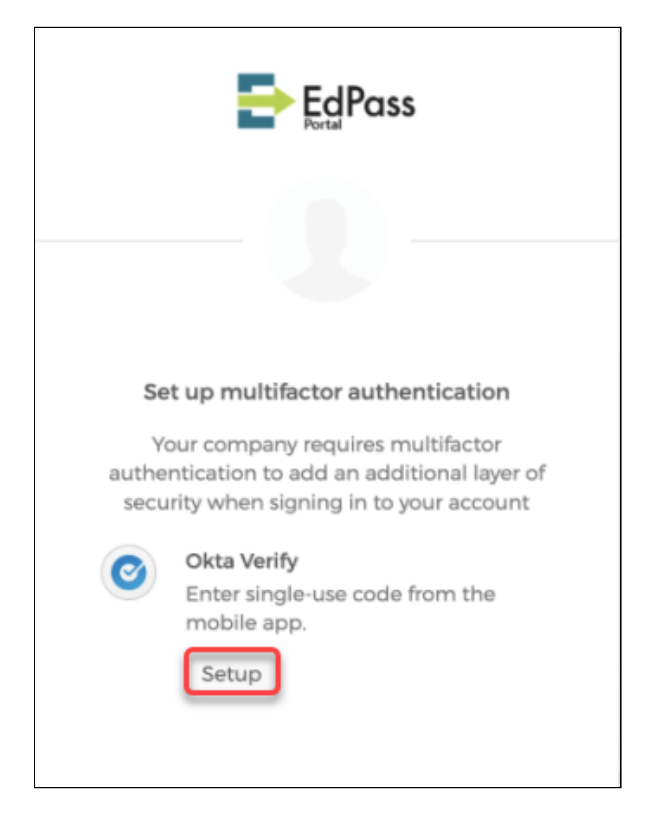

3. Select iPhone or Android. Download the app from the app store on your phone or tablet, then click Next.

| Setup Okta Verify                                                              |
|--------------------------------------------------------------------------------|
| Select your device type                                                        |
| Oownload Okta Verify from the App<br>Store onto your mobile device.            |
| Next                                                                           |
| Back to factor list                                                            |
| Ed Pass                                                                        |
|                                                                                |
| Setup Okta Verify                                                              |
| Select your device type                                                        |
| iPhone     Android                                                             |
| Download Okta Verify from the<br>Coogle Play Store onto your mobile<br>device. |
| Next                                                                           |
| Back to factor list                                                            |

4. In the app on your phone or tablet, select **Add an account**. Then scan the QR code and click **Next**.

|                                                                                         | dPass       |
|-----------------------------------------------------------------------------------------|-------------|
| Setup O                                                                                 | kta Verify  |
| Scant                                                                                   | barcode     |
| Launch Okta Verify<br>application on your<br>mobile device and<br>select Add an account | Can't scan? |
| N                                                                                       | ext         |
| Back to factor list                                                                     |             |

5. Enter the verification code from the phone or tablet. Then click **Verify**.

|            | Setup Okta Verify                |
|------------|----------------------------------|
| Enter cod  | e displayed from the application |
| Enter Code |                                  |
|            |                                  |
|            |                                  |

6. For any future MFA prompts, you will need to open the Okta Verify app on your device to retrieve the code.

### SMS Authentication (not recommended)

SMS Authentication is **not recommended** as it is vulnerable to SIM Swap scams, where an attacker convinces your phone provider to transfer your phone number to them.

#### 1. In the Extra verification window, select Set Up for SMS authentication.

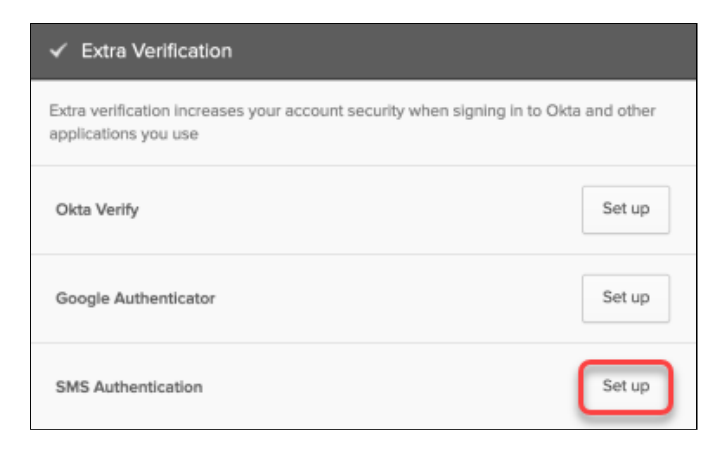

2. On the EdPass Portal window, select Setup.

| Set up multifactor authentication                                                                                             |
|----------------------------------------------------------------------------------------------------|
| Your company requires multifactor<br>authentication to add an additional layer of<br>security when signing in to your account |
| SMS Authentication                                                                                                    |
| Enter a single-use code sent to your mobile phone.                                                                            |
| Setup                                                                                                    |
| _                                                                                                    |
|                                                                                                    |

3. Select Australia and enter your mobile phone number. Then click Send code.

| ₽                   | EdPass                 |
|---------------------|------------------------|
|                     | SMS                    |
| Receive a code v    | ia SMS to authenticate |
| Australia           | ٣                      |
| Phone number        |                        |
| +61                 | Send code              |
| Back to factor list |                        |

4. Enter the verification code from the phone, then click **Verify**.

|                        | Pass            |
|------------------------|-----------------|
| Receive a code via SMS | to authenticate |
| Australia              |                 |
| Phone number           |                 |
| +61                    | Sent            |
| Enter Code             |                 |
| 1                      |                 |
|                        |                 |
| Verify                 |                 |
|                        |                 |